Human Resources Site Specific ReEmployCT

"In July 2022, the Connecticut Department of Labor (CTDOL) will transition to a modern unemployment insurance system, <u>ReEmployCT</u>. It will vastly improve how employers and unemployment filers interact with the systems they need to do business, find forms and information, and submit documents to the agency."

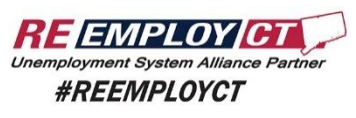

https://portal.ct.gov/-/media/DOLUI/ACHCreditFileFormatType56and7.pdf

To comply with the requirement that Connecticut "ReEmployCT" payments will be **paid via ACH** starting in July of 2022, **ADMINS** added ACH Tax Payment type and fields to the Vendors screen. In addition, the CT Quarterly Processing file format was changed to comply with the upload specification.

Accounts Payable Enter Vendors Screen [2 Classification Tab]

## 1. SET UP A CT UNEMPLOYMENT VENDOR

| E [AUC] 2000-                 | Enter Vendors                                                                                                    |
|-------------------------------|----------------------------------------------------------------------------------------------------|
| Goto                          | Enter Vendors                                                                                                    |
| Actions                       | Vendor 030677 State of CT - Dept of Labor Date Certified                                                                                           |
|                               | 1 Name/Address 2 Addresses 3 Classification 4 Attachments 8 tems 9 User Defined                                                                    |
| 5 Add Vendor<br>6 Add Address | Restrict Access To O Town O School   Both                                                                                                    |
| 7 Reports                     | Federal ID# 55-5222111 Type ONone OSS# Tax ID                                                                                                    |
|                               | Bank Code     BA11     BANK OF AMERICA 122101706       ABA#     1221-0170-6     Prenote 0       Bank Account     222222     Type C       Customer# |
| 1                             | HR ACH Tax Payment Type OCT Unem O Federal O State O None<br>CT Unemployment # 1234567000                                                          |
|                               |                                                                                                    |
|                               | Payment Type O Printed Ck O Wire 5 O ACH O No Check                                                                                                |
|                               | 1 Time Vendor? O Yes O No O Yes O No                                                                                                    |
| Entered                       | State Bid List? O Yes O No                                                                                                    |
| 18-Apr-2022<br>LUANN          | Local Vendor? O Yes  No Business Type Sole Prop/Individual/Single-Member LLC                                                                       |
| Changed:<br>04-May-2022       | Note                                                                                                    |
| THERESA                       | Merge To Vendor 000000 Addresses on File: 1                                                                                                    |
|                               |                                                                                                    |
|                               |                                                                                                    |

Figure 1 Set up the CT Unemployment Vendor

Create or select the vendor and:

- 1. Select the HR ACH Tax Payment Type of "O CT Unem"
- 2. Enter the CT Unemployment #. This number must be ten digits. If your number is seven digits, add three zeroes to the end.
- 3. Enter the Bank Code and Bank Account provided from the State of CT Department of Labor
- 4. Set prenote to "0" (LIVE)
- 5. Set the payment type to be "ACH"

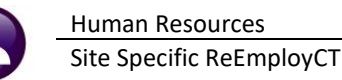

## 2. SETUP A CT UNEMPLOYMENT VOUCHER:

- 1. Enter a voucher for the CT unemployment vendor
- 2. Enter an invoice date equal to the quarter ending date (ex: 03/31/2022
- 3. Using the vendor # as shown in Figure 1, the voucher will automatically be set as an **O** ACH check type.

| 📼 [AUC] 60-Vo   | Ducher Batch Entry – a ×                                                                                                    |
|-----------------|----------------------------------------------------------------------------------------------------|
|                 | Voucher Batch Entry Entry Began                                                                                                    |
| Goto            | Batch 17055 Default Bank TDDS TDBANK                                                                                                    |
| Actions         | Default Dept PAYROLL page 01<br>Voucher Date 01-Jul-2022 Default Type P Pagment Voucher Of Check/Wire/ACH Manual Check Entry Began 1<br>Error Status |
| 1 Add New Batch | Expected         Entered         Balance         Ready for Release           Price         4567,7000         4567,7000         Disapproved           |
| 2 Last Batch    | Freight Ready for Posting Other Awaiting Approval                                                                                                    |
|                 | Totals 4567.70 4567.70 Change Orders                                                                                                    |
| 3 Add Voucher   | Submit Batch for Processing OYes  No Closed                                                                                                    |
| 4 Check Batch   |                                                                                                    |
|                 | voucher# vendor lype lotal                                                                                                    |
| 5 Batch List    | 482938 030677-01 State of CT - Dept of Labo Payment Vouch 4567,70 mes                                                                                |

Figure 2 The only voucher in the batch, and the only batch in the warrant for the first submssion

ADMINS recommends that this payment be *the only payment in the warrant for the <u>initial submission</u> so that the ACH file has only this tax payment.* 

Continue with the disbursement warrant; the ACH file step will produce a report that looks like this:

| 2127-FMREP:APDISACHVEN.REP Printed 12-May-2022 at 09:12         | :24 by THERESA                          | Page 1                      |
|-----------------------------------------------------------------|-----------------------------------------|-----------------------------|
| City                                                            | OF ADMINS                               |                             |
| Generat                                                         | e ACH File                              |                             |
| for Warr                                                        | ant: 006858                             |                             |
|                                                                 |                                         |                             |
| Location of ACH file : D:\AUC_DEVELOPMENT\ADMHOME\AUC\FMMOD\dat | \wrk\ach051220220912.dat                | ACH File location is here:  |
| Ach Date : 12-May-2022                                          |                                         |                             |
|                                                                 |                                         |                             |
|                                                                 |                                         |                             |
| Check# Vendor Remit Vendor Name                                 | ABA Account                             | Type Check Amount Note      |
|                                                                 |                                         |                             |
| 8000082 030677 01 State of CT - Dept of Labor                   | 1221-0170-6 222222                      | C 4,567.70                  |
|                                                                 |                                         |                             |
|                                                                 | Count: 1 **** Gram                      | nd Total: 4,567.70          |
|                                                                 |                                         |                             |
|                                                                 |                                         |                             |
| 图 acb051220220912.dat                                           |                                         |                             |
| 101 011000571087654321022051209120094101BANK OF AMERICA TOWN    | OF ADMINS                               |                             |
| 5200TOWN OF ADMINS TPA 1234567890CCD 2205                       | 12220512 1011900570000001               |                             |
| 622122101706222222 00004567701234567000 TOWN OF ADMIN           | S 1011900570000001                      |                             |
| 705TXP*041234567*CTSUI*220701*T*0000456770\                     | 0000001000001                           | ACH has a single record for |
| 82 00000002 000000000000000000000000000                         | 01190057000000                          | the initial submission;     |
| 999999999999999999999999999999999999999                         | ,,,,,,,,,,,,,,,,,,,,,,,,,,,,,,,,,,,,,,, | subsequent submissions may  |
| 999999999999999999999999999999999999999                         | ,,,,,,,,,,,,,,,,,,,,,,,,,,,,,,,,,,,,,,, | be processed with other AP  |
| 999999999999999999999999999999999999999                         | 99999999999999999999999999999999        | vouchers.                   |
| ***************************************                         | ****************                        |                             |
| <                                                               |                                         | >                           |
|                                                                 |                                         |                             |

#### Figure 3 ACH File location and a sample of what the file will look like

Complete the disbursements warrant. Submit the file to the **<u>ReEmployCT</u>** reporting agency.

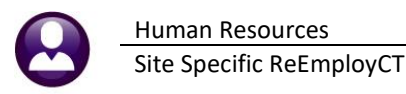

# 3. CREATE THE FILE IN AUC

### HR Quarterly Processing CT Quarterly Reporting

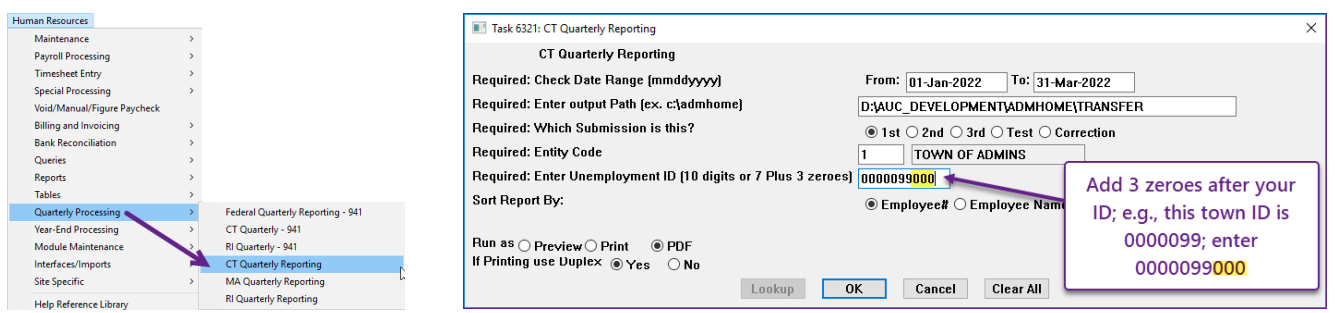

Figure 4 Fill in the required prompts; use only the path name; AUC creates the file in the specified folder

| Courier New                                      |                                                                                   |                                                                                                    |                                                                                                    |                      |              |
|--------------------------------------------------|-----------------------------------------------------------------------------------|----------------------------------------------------------------------------------------------------|----------------------------------------------------------------------------------------------------|----------------------|--------------|
|                                                  | •                                                                                 | 8 <u>• B 7 U</u> ■ •                                                                                                    |                                                                                                    | 1 8                  |              |
| \$11S                                            | UDOTOTOL                                                                          | DED Deleted of Me                                                                                                    |                                                                                                    |                      |              |
| 02%1-UKKEP                                       |                                                                                   | .REP Princed 05-Na                                                                                                    | City of ADMINS                                                                                             | / Бу ІНБКБЭК         |              |
|                                                  |                                                                                   | CT Qu                                                                                                    | arterly Reporting                                                                                          | r                    |              |
|                                                  |                                                                                   |                                                                                                    |                                                                                                    |                      |              |
| FOR                                              | CHECKS DAT                                                                        | ED: 01-Jan-2022 to 31-Mar-20                                                                                                    | 22                                                                                                    |                      |              |
| QU                                               | ARTER ENDI                                                                        | NG: 31-Mar-2022                                                                                                    |                                                                                                    |                      |              |
|                                                  | FED ID                                                                            | #: 041234567                                                                                                    |                                                                                                    |                      |              |
| STATE UN                                         | EMPLOYMENT                                                                        | ±- 1234567                                                                                                    |                                                                                                    |                      |              |
| LOCATIO                                          | N AND N                                                                           | AME: D:\AUC DEVELO                                                                                                    | PMENT\ADMHON                                                                                               | E\TRANSFER           | R\122A123    |
|                                                  | UVALOU                                                                            | DI. DRUZUYEE NUMBEL                                                                                                    |                                                                                                    |                      |              |
| SOC SEC #                                        | EMPLOYEE                                                                          | # AND NAME                                                                                                    | GROSS                                                                                                    | TAXABLE WAGES        | EXCESS WAGES |
| 001101019                                        | 000040                                                                            | MOORE KEITH                                                                                                    | 242.498.50                                                                                                 | 15,000.00            | 227,498,50   |
| 001101030                                        | 000092                                                                            | THE ESTATE OF LYNN                                                                                                    | 1,264.00                                                                                                   | 1,264.00             |              |
| 001101046                                        | 000152                                                                            | CADIEDY KEITH                                                                                                    | 3,305.65                                                                                                   | 3,305,65             |              |
| -                                                | -                                                                                 |                                                                                                    |                                                                                                    |                      |              |
|                                                  |                                                                                   |                                                                                                    |                                                                                                    |                      |              |
|                                                  |                                                                                   | -                                                                                                    | 4                                                                                                    | به المعرب            |              |
| 001. ,194                                        | 0, 1.2                                                                            | JOLAN LYNN                                                                                                    | 880.00                                                                                                    | 880.00               |              |
| 001105196                                        | 071551                                                                            | DULCHINOS MARIE                                                                                                    | 967.20                                                                                                    | 967.20               |              |
| 001105197                                        | 071552                                                                            | CORDERO LAWRENCE                                                                                                    | 1 222 00                                                                                                   | 1 222 00             |              |
| 001105200                                        | 071555                                                                            | HANMANN DEFFLEY LYNN                                                                                                    | 1,153,60                                                                                                   | 1,153,60             |              |
|                                                  | 071560                                                                            | TOFANI MARIE                                                                                                    | 3,062.01                                                                                                   | 3,062.01             |              |
| 001105205                                        | 071561                                                                            | DEREFAKA LYNN                                                                                                    | 2,007.20                                                                                                   | 2,007.20             |              |
| 001105205                                        |                                                                                   |                                                                                                    |                                                                                                    |                      |              |
| 001105205<br>001105206<br>001105207              | 071562                                                                            | STYGLES KAREN                                                                                                    | 1,323.00                                                                                                   | 1,323.00             |              |
| 001105205<br>001105206<br>001105207<br>001105299 | 071562<br>071567                                                                  | STYGLES KAREN<br>LARSON LYNN                                                                                                    | 1,323.00<br>4,092.62                                                                                       | 1,323.00<br>4,092.62 |              |
| 001105205<br>001105206<br>001105207<br>001105299 | 071562<br>071567<br>                                                              | STYGLES KAREN<br>LARSON LYNN<br>ABLE NEGATIVE:                                                                                                    | 1,323.00<br>4,092.62                                                                                       | 1,323.00<br>4,092.62 |              |
| 001105205<br>001105206<br>001105207<br>001105299 | 071562<br>071567<br>NON-REPORT                                                    | STYGLES KAREN<br>LARSON LYNN<br>ABLE NEGATIVE:<br>GROSS WAGES THIS QUARTER:                                                                                                    | 1,323.00<br>4,092.62<br>                                                                                   | 1,323.00<br>4,092.62 |              |
| 001105205<br>001105206<br>001105207<br>001105299 | 071562<br>071567<br>                                                              | STYGLES KAREN<br>LARSON LYNN<br>ABLE NEGATIVE:<br>GROSS WAGES THIS QUARTER:<br>XABLE WAGES THIS QUARTER:                                                                                                    | 1,323.00<br>4,092.62<br>-297.50<br>-297.50                                                                 | 1,323.00<br>4,092.62 |              |
| 001105205<br>001105206<br>001105207<br>001105299 | 071562<br>071567<br>NON-REPORT<br>TA                                              | STIGLES KAREN<br>LARSON LYNN<br>ABLE NEGATIVE:<br>GROSS WAGES THIS QUARTER:<br>XABLE WAGES THIS QUARTER:                                                                                                    | 1,323.00<br>4,092.62<br>-297.50<br>-297.50                                                                 | 1,323.00<br>4,092.62 |              |
| 001105205<br>001105206<br>001105207<br>001105299 | 071562<br>071567<br>                                                              | STYCLES KAREN<br>LARSON LYNN<br>ABLE NEGATIVE:<br>GROSS WAGES THIS QUARTER:<br>XABLE WAGES THIS QUARTER:<br>                                                                                                    | 1,323.00<br>4,092.62<br>-297.50<br>-297.50                                                                 | 1,323.00<br>4,092.62 |              |
| 001105205<br>001105206<br>001105207<br>001105299 | 071562<br>071567<br>NON-REPORT<br>TA<br>REPORTABLE<br>NUMBER O                    | STYCLES KAREN<br>LARSON LYNN<br>ABLE NEGATIVE:<br>GROSS WAGES THIS QUARTER:<br>XABLE WAGES THIS QUARTER:<br>:<br>:<br>:<br>:<br>: F EMPLOYEES THIS QUARTER:                                                                  | 1,323.00<br>4,092.62<br>-297.50<br>-297.50                                                                 | 1,323.00<br>4,092.62 |              |
| 001105205<br>001105206<br>001105207<br>001105299 | 071562<br>071567<br>                                                              | TTYCLES KAREN<br>LARSON LYNN<br>RELE NEGATIVE:<br>GROSS WAGES THIS QUARTER:<br>XABLE WAGES THIS QUARTER:<br>F EMPLOYEES THIS QUARTER:<br>GROSS WAGES THIS QUARTER:                                                           | 1,323.00<br>4,092.62<br>-297.50<br>-297.50<br>-297.50<br>-297.50<br>-297.50<br>-297.50                     | 1,323.00<br>4,092.62 |              |
| 001105205<br>001105207<br>001105207<br>001105299 | 071562<br>071567<br>NON-REPORT<br>TA<br>REPORTABLE<br>NUMBER O<br>TA              | ITYOLES KAREN<br>LARSON LYNN<br>ABLE NEGATIVE:<br>GROSS WAGES THIS QUARTER:<br>KABLE WAGES THIS QUARTER:<br>FEMPLOYEES THIS QUARTER:<br>GROSS WAGES THIS QUARTER:                                                            | 1,323.00<br>4,092.62<br>-297.50<br>-297.50<br>537<br>1,966,222.15<br>1,738,723.65                          | 1,323.00<br>4,092.62 |              |
| 001105205<br>001105207<br>001105207<br>001105299 | 071562<br>071567<br>NON-REPORT<br>TA<br>REPORTABLE<br>NUMBER C<br>TA<br>E         | TTULES KAREN<br>LARSON LINN<br>ABLE NEGATIVE:<br>GOOS MAGES THIS QUAPTER:<br>:<br>:<br>F ENPLOYEES THIS QUAPTER:<br>MABLE MAGES THIS QUAPTER:<br>XABLE MAGES THIS QUARTER:                                                   | 1,323.00<br>4,092.62<br>-297.50<br>-297.50<br>537<br>1,966,222.15<br>1,738,723.65<br>227,498.50            | 1,323.00<br>4,092.62 |              |
| 001105206<br>001105206<br>001105207<br>001105299 | 071562<br>071567<br>NON-REPORT<br>TA<br>REPORTABLE<br>NUMBER O<br>TA<br>EMPLOYEES | ATTGLES KAREN<br>LARSON LINN<br>ARLE NEGATIVE:<br>GROSS MAGES THIS QUARTER:<br>MAGES MAGES THIS QUARTER:<br>F ENDLOYEES THIS QUARTER:<br>GROSS MAGES THIS QUARTER:<br>XARLE MAGES THIS QUARTER:<br>KCESS WAGES THIS QUARTER: | 1,323.00<br>4,092.62<br>-297.50<br>-297.50<br>-297.50<br>597<br>1,966,222.15<br>1,738,723.65<br>227,498.50 | 1,323.00<br>4,092.62 |              |

The file has the July 2022 format.

| D:\AUC_Development\admhome\Transfer\122A1234567 |                |               |                                         |  |  |
|-------------------------------------------------|----------------|---------------|-----------------------------------------|--|--|
| \$001105105WELLS                                | KAREN          | M09032022     | 0000000447608                           |  |  |
| S001105106BELLINGER                             | MARIE          | C 09 032 022  | 0000000363754                           |  |  |
| S001105107KILLMAN                               | LYNN           | G 09 032 022  | 0000000381924                           |  |  |
| S001105108SPAVENT0                              | KEITH          | H 09 032 022  | 0000000619130                           |  |  |
| S001105109FLAGG                                 | MARIE          | R 09 032 022  | 888888888888888888888888888888888888888 |  |  |
| S001105112MOREAU                                | MARIE          | 09032022      | 0000000115766                           |  |  |
| S001105113BLISS                                 | LYNN           | R 09 032 022  | 0000000398540                           |  |  |
| S001105117WILHELM                               | KAREN          | K 09 032 022  | 0000000110370                           |  |  |
| S001105124RUSCIANO SANTANA                      | MARIE          | B 09 032 022  | 0000000111480                           |  |  |
| S001105125MARINEL                               | LYNN           | E09032022     | 0000000038220                           |  |  |
| S001105126SPENCER                               | KEITH          | 09032022      | 00000000000000                          |  |  |
| S001105127CLARK                                 | MICHAEL        | 09032022      | 0000000113526                           |  |  |
| S001105128PATERSON                              | LYNN           | M09032022     | 0000000492484                           |  |  |
| S001105129LOHMANN                               | KAREN          | P 09 032 022  | 0000000181877                           |  |  |
| S001105130PORTER                                | MARIE          | 09032022      | 0000000132300                           |  |  |
| S001105131BASSIGNANI                            | LYNN           | 09032022      | 00000000111480                          |  |  |
| S001105142CHARTIER                              | MARIE          | 09032022      | 0000000111480                           |  |  |
| S001105154LONERGAN                              | MARIE          | 09032022      | 0000000154000                           |  |  |
| S001105158LAPORTA                               | LYNN           | 89832822      | 0000000192750                           |  |  |
| S001105162GILDERUBIO                            | KEITH          | A 09 032 022  | 0000000181995                           |  |  |
| S001105167MATEJKA                               | LYNN           | 09032022      | 0000000137200                           |  |  |
| S001105182MAGILL                                | LYNN           | 09032022      | 0000000076800                           |  |  |
| S001105186KESSELMAN                             | KAREN          | 89832822      | 0000000154000                           |  |  |
| S001105187L0GAN                                 | MICHAEL        | 09032022      | 0000000113526                           |  |  |
| S001105188NASSISE                               | LAWRENCE       | 09032022      | 0000000113526                           |  |  |
| S001105189GONTHIER                              | KEITH          | 89832822      | 00000000113526                          |  |  |
| \$001105190WALSH                                | MICHAEL        | 89832822      | 00000000000720                          |  |  |
| S001105191DUCHARME                              | LYNN           | 09032022      | 0000000132300                           |  |  |
| S001105194N0LAN                                 | LYNN           | 89832822      | 0000000088000                           |  |  |
| S001105196DULCHINOS                             | MARIE          | 89832822      | 00000000000720                          |  |  |
| S001105197CORDER0                               | LAWRENCE       | 09032022      | 0000000096720                           |  |  |
| S001105198PARKER                                | KEITH          | 89832822      | 0000000132300                           |  |  |
| S001105200HAMMANN DEFFLEY                       | LYNN           | 89832822      | 00000000115360                          |  |  |
| S001105205T0FANI                                | MARIE          | E 89 832 822  | 0000000306201                           |  |  |
| S001105206DEREFAKA                              | LYNN           | 89832822      | 0000000200720                           |  |  |
| S001105207STYGLES                               | KAREN          | 89832822      | 0000000132300                           |  |  |
| S001105299LARSON                                | LYNN           | 89832822      | 0000000409262                           |  |  |
| T0000537WAGE0001234567                          | 00000196651965 | 0000002274985 | 000000173902115                         |  |  |
| <                                               |                |               | 4                                       |  |  |

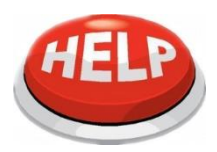

If you view the file to be submitted, close it to allow the command to finish.

Submit the file to the **<u>ReEmployCT</u>** reporting agency.

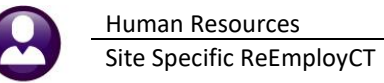

# 4. UPLOAD THE FILE TO THE REEMPLOYCT WEB PORTAL

Log on to the <u>ReEmploy CT</u> site, enter the User ID and Password, check the "I'm not a robot" box, and click on [Log In].

| REEMPLOY                                                                                                    | ance Partner                                                                                                |                                                                              | CONNECTICU<br>* DEPARTMENT<br>OF LABOR *<br>Were of Labor *                                                                                |  |  |  |
|----------------------------------------------------------------------------------------------------|----------------------------------------------------------------------------------------------------|------------------------------------------------------------------------------|----------------------------------------------------------------------------------------------------|--|--|--|
| دممانین<br>Welcome to ReEmployCT, Connecticut's new Wage & Tax reporting system                                                                                      |                                                                                                    |                                                                              |                                                                                                    |  |  |  |
| New Employer Registration<br>If you are a new employer to CTDOL<br>and need to register your business<br>Register                                                    | Registered Employers<br>If you created a CTDOL employer<br>account before July 5, 2022<br>Create an Account | Third Party Agents<br>If you are a Third Party Agent<br>Create a TPA Account | Log In<br>User ID I<br>Password<br>(Case sensitive)<br>Foroot User ID Foroot Password<br>Foroot User ID Foroot Password<br>I'm not a robot |  |  |  |
| Quick links : <u>Update BIA Information</u> Add Federal Identification Number (FEIN) Enroll in SIDES E-Response QuickACCESS For Claimant Services, <u>Click here</u> |                                                                                                    |                                                                              |                                                                                                    |  |  |  |
| vacy Policy   Disclaimer   Accessibility Policy<br>e Connecticut Department of Labor is an equal (                                                                   | opportunity employer.                                                                                       |                                                                              | ©2014-The Connecticut Department of La                                                                                                    |  |  |  |

Figure 5 The Login Screen for the ReEmployCT web site

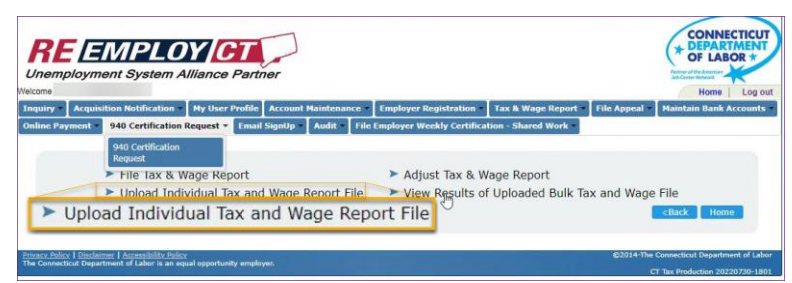

Figure 6 Select "Upload Individual Tax and Wage Report File" from the Tax & Wage Report menu

| Inquiry × Account Maintenance × Tax & Wage Report × File Appeal × Online Payment + Audit × ACH Credit Payment + |         |
|----------------------------------------------------------------------------------------------------|---------|
|                                                                                                    | TWR-506 |
|                                                                                                    |         |
| Upload Tax and Wage Report File -Information Submitted By                                                       |         |
| - Kequired Information                                                                                          |         |
|                                                                                                    |         |
| 1 = Eiset Name                                                                                                  |         |
| A. THE CHINE                                                                                                    |         |
| 2. Middle Name                                                                                                  |         |
| 3. = Last Name                                                                                                  |         |
| 4. = Job Title                                                                                                  |         |
| 5. Contact Number                                                                                               |         |
|                                                                                                    |         |
| 6, E-mail Address                                                                                               |         |
|                                                                                                    |         |
| Next>                                                                                                    |         |
|                                                                                                    |         |

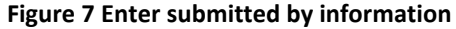

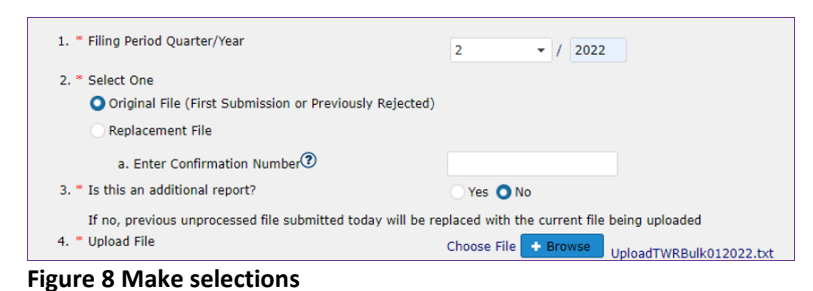

On the following page, enter the First Name, optional Middle Name, Last Name, Job Title, Contact Number, and Email Address and click Next>.

- 1. Enter filing period quarter/year
- 2. Select original file or replacement file if replacement file, enter the confirmation number.
- Is this an additional report, ⊙ Yes, or ⊙ No? (should be No if this is the first attempt at submitting the file.
- 4. Select the file to upload.

Human Resources Site Specific ReEmployCT

| nemplovment S         | vstem Alliance Partner                |                                           |                                 | Farmer of the American |
|-----------------------|---------------------------------------|-------------------------------------------|---------------------------------|------------------------|
| ime                   |                                       |                                           |                                 | Home Log               |
| uiry - Acquisition No | otification 📲 My User Profile 🛛 Accou | int Maintenance • Employer Registration • | Tax & Wage Report - File Appeal | Maintain Bank Account  |
| ine Payment - 940 C   | ertification Request 🔹 🛛 Email SignUp | Audit File Employer Weekly Certific       | ation - Shared Work -           |                        |
|                       |                                       |                                           |                                 | TWR-5                  |
|                       |                                       |                                           |                                 |                        |
|                       | Uploa                                 | d Tax and Wage Report File Ve             | erification                     |                        |
|                       |                                       | * Required Information                    |                                 |                        |
|                       |                                       |                                           |                                 |                        |
|                       | Emr                                   | olover Account Number (EAN)               |                                 |                        |
|                       | Emp                                   | olover Name                               |                                 |                        |
|                       | Sub                                   | mitted By                                 |                                 |                        |
|                       | Filin                                 | g Period Quarter/Year                     |                                 |                        |
|                       | Rep                                   | ort Received Date                         |                                 |                        |
|                       |                                       |                                           |                                 |                        |
|                       |                                       | Total Taughla Magaz                       | Tatal Damittanan                |                        |
|                       | Total Wages (\$)                      | (\$)                                      | (\$)                            |                        |
|                       | 11,511,200.13                         | 665,517.80                                | 0.00                            |                        |
|                       |                                       |                                           |                                 |                        |

A confirmation page will appear; verify the Employer Account Number, Name, Submitted by, Filing Period, Date, and Dollar Amounts, then click Submit.

Figure 9 Confirmation Page prior to submitting the file

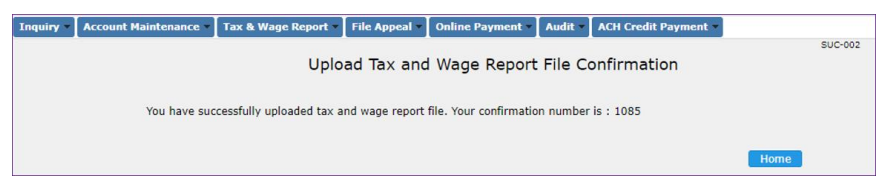

#### Figure 10 Confirmation number

| Witching       Acquisition Notification       Hy User Profile       Account Maintenance:       Employer Registration       Tax & Wage Report       File Appeal       Maintain Bank Account         Online Payment       940 Certification Request       Email SignUp       Audit       File Employer Weekly Certification - Shared Work       Maintain Bank Account         S40 Certification       Request       File Introduction       > Adjust Tax & Wage Report       > Adjust Tax & Wage Report       > Adjust Tax & Wage Report         >       Upload Individual Tax-and Wage Report       > View Results of Uploaded Bulk Tax and Wage File       View Results of Uploaded Bulk Tax and Wage File                                                                                                    |                | MPLOY CT                             | ner                                   |                                  |                                  |             | CONNE<br>DEPAR<br>of LAB | CTICUT<br>MENT<br>OR * |
|----------------------------------------------------------------------------------------------------|----------------|--------------------------------------|---------------------------------------|----------------------------------|----------------------------------|-------------|--------------------------|------------------------|
| Inguly Acquisition Netrification My User Politic Account Maintenance Employer Registration Tax & Wage Report File Appeal Maintain Bank Account Maintenance Account Maintenance Account Account Maintenance Account Maintenance Account Maintenance Account Maintenance Account Maintenance Account Maintenance Account Maintenance Account Maintenance Account Maintenance Account Maintenance Account Account | /elcome        |                                      |                                       |                                  |                                  |             | Home                     | Log ou                 |
| Online Payment       940 Certification Request       Email SignUp       Audit       File Employer Weekly Certification - Shared Work         940 Certification       Request       Shared Work       Shared Work         940 Certification       Request       Addit       File Employer Weekly Certification - Shared Work         940 Certification       Request       Addit       Addit       File Employer Weekly Certification - Shared Work         940 Certification       Request       Addit       Addit       File Employer Weekly Certification - Shared Work         940 Certification       Request       Addit       Addit       File Employer Weekly Certification - Shared Work         940 Certification       Request       Addit       Addit       File Employer Weekly Certification - Shared Work         940 Certification       Request       Addit       Addit       File Employer Weekly Certification - Shared Work         940 Certification       Request       Addit       Addit       File Employer Weekly Certification - Shared Work         940 Certification       Request       Addit       Addit       File Employer Weekly Certification - Shared Work         940 Certification       Request       Addit       Yeekly Certification - Shared Work       Addit         940 Certification       Request       Yeekly Certification       <                                                                                                    | Inquiry Acquis | ition Notification • My User Profile | Account Maintenance •                 | Employer Registration            | Tax & Wage Report •              | File Appeal | Maintain Bank /          | ccounts                |
| 940 Certification         Request         > File Tax & Wage Report         > Upload Individual Tax and Wage Report File         > View Results of Uploaded Bulk Tax and Wage File         > View Results of Uploaded Bulk Tax and Wage File                                                                                                    | Online Payment | 940 Certification Request - Email    | SignUp • Audit • File                 | Employer Weekly Certifica        | tion - Shared Work •             |             | _                        |                        |
| <ul> <li>File Iax &amp; Wage Report</li> <li>Adjust Tax &amp; Wage Report</li> <li>Upload Individual Tax and Wage Report File</li> <li>View Results of Uploaded Bulk Tax and Wage File</li> <li>View Results of Uploaded Bulk Tax and Wage File</li> </ul>                                                                                                    |                | 940 Certification<br>Request         |                                       |                                  |                                  |             |                          |                        |
| Upload Individual Tax and Wage Report File<br>View Results of Uploaded Bulk Tax and Wage File<br>View Results of Uploaded Bulk Tax and Wage File<br>View Results of Uploaded Bulk Tax and Wage File                                                                                                    |                | File lax & Wage Report               |                                       | Adjust Tax & W                   | Vage Report                      |             |                          |                        |
|                                                                                                    |                | Upload Individual Tax and<br>View    | t Wage Report File<br>v RครุมIts of U | ► View Results o<br>ploaded Bulk | f Uploaded Bulk Ta<br>Tax and Wa | ge File     | File<br>Back Hom         | •                      |

Figure 11 Select View Results from the Tax & Wage Report menu

| RE EMPLOY GT                                                                                                 | CONNECTICUT<br>* DEPARTMENT<br>OF LABOR *            |
|----------------------------------------------------------------------------------------------------|------------------------------------------------------|
| Unemployment System Alliance Partner                                                                         | Partner of the American<br>Job Center Network        |
| Welcome                                                                                                    | Home Log out                                         |
| Inquiry + Acquisition Notification + My User Profile Account Maintenance + Employer Registration + Tax & V   | /age Report + File Appeal + Maintain Bank Accounts + |
| Online Payment - 940 Certification Request - Email SignUp - Audit - File Employer Weekly Certification - Sha | red Work -                                           |
|                                                                                                    | TWR-528                                              |
|                                                                                                    |                                                      |
| X The response to Question 1 is required.                                                                    | *                                                    |
|                                                                                                    |                                                      |
| View Status of Bulk Tay & Wage File                                                                          |                                                      |
| * Required Information                                                                                       |                                                      |
|                                                                                                    |                                                      |
| 1. * Confirmation Number                                                                                     | G                                                    |
|                                                                                                    |                                                      |
|                                                                                                    | Next>                                                |
| Drivary Policy   Disclaimar   Accassibility Dolicy                                                           | ©2014-The Connecticut Department of Labor            |
| The Connecticut Department of Labor is an equal opportunity employer.                                        |                                                      |

Figure 12 Enter the confirmation number that was shown (see Figure 10)

For more information regarding filing, please visit: <u>ReEmployCT for Employers</u>.

After clicking submit, the next page will display a confirmation number. Make note of the confirmation number to allow checking the status of the submission.

To see the results, select "View Results of Uploaded Bulk Tax and Wage File":